For doing "Construction Start Notice" applications need to follow the below step.

Step 1: Login as applicant and click on the "Construction Start Notice". Check Fig 1.

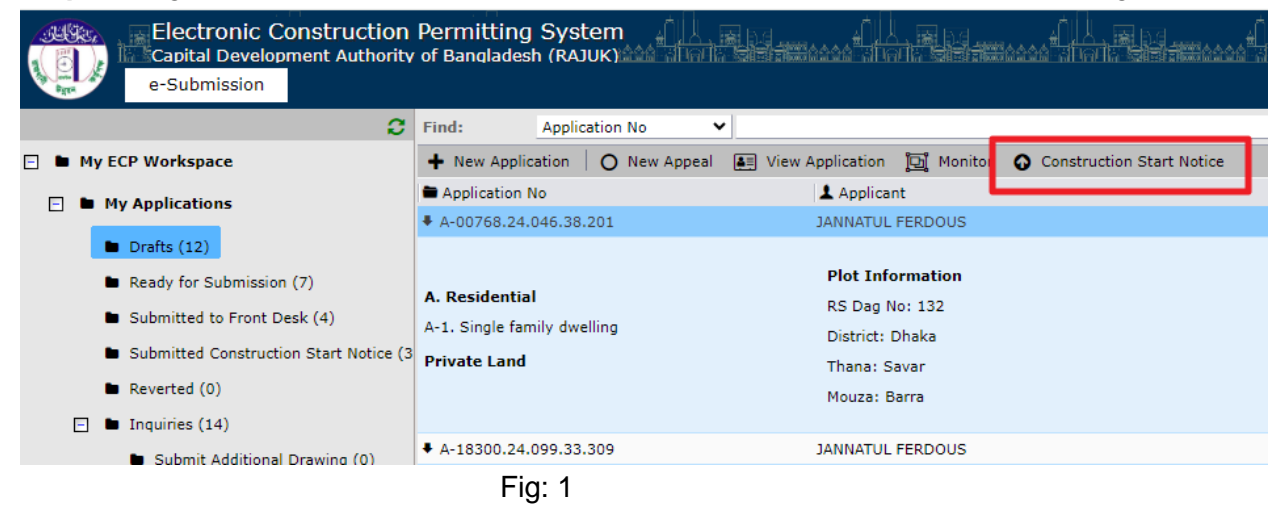

After clicking on "Construction Start Notice," you will be asked if the approved CP/RDC has been done by ECPS. If your answer is "No", then follow the below steps and if your answer is "Yes" then follow from **Step 9**.

| FORM !                                     |       | ×   |
|--------------------------------------------|-------|-----|
|                                            |       |     |
|                                            |       |     |
|                                            |       |     |
|                                            |       |     |
|                                            |       |     |
|                                            |       |     |
|                                            |       |     |
|                                            |       |     |
| আপনার কি ECPS সিস্টেমে CP/RDC অনুমোদন আছে? |       |     |
| Confirm O Yes O No                         |       |     |
|                                            |       |     |
|                                            |       |     |
|                                            |       |     |
|                                            |       |     |
|                                            |       |     |
|                                            |       |     |
|                                            |       |     |
|                                            |       |     |
|                                            |       |     |
|                                            |       |     |
|                                            |       |     |
| 🖺 Save 🕥 Next                              | × Clo | ose |

**Step 2:** Click on No and proceed to the next button. Select required "Ownership Type" and click on "Existing Project" No and provide "RS Dag No "like Fig: 3. and click on the next button.

| New Application                          |                             |                               | ! 🗖          | ×   |
|------------------------------------------|-----------------------------|-------------------------------|--------------|-----|
|                                          |                             |                               |              |     |
|                                          |                             |                               |              |     |
|                                          |                             |                               |              |     |
|                                          |                             |                               |              |     |
|                                          | Ownership Type              |                               |              |     |
|                                          | <b></b>                     |                               |              |     |
|                                          |                             |                               |              |     |
| 0.00                                     | Government Housing Land     | 0                             |              |     |
| আপনি ইতিমধ্যে Start Construction এর জন্য | Private Land                | অন্যথায় আপনাকে পুনরায় কারিগ | গরী ব্যক্তি/ |     |
|                                          | Rajuk Land                  |                               |              |     |
|                                          |                             |                               |              |     |
|                                          | Existing Project O Yes O No |                               |              |     |
|                                          |                             |                               |              |     |
|                                          | PS Dag No.                  |                               |              |     |
|                                          | 132                         |                               |              |     |
|                                          |                             |                               |              |     |
|                                          |                             |                               |              |     |
|                                          |                             |                               |              |     |
|                                          |                             |                               |              |     |
|                                          |                             |                               |              |     |
|                                          |                             |                               |              |     |
|                                          |                             |                               |              |     |
|                                          |                             |                               |              |     |
|                                          |                             |                               |              |     |
|                                          | G Previous                  | s 🕒 Save 🌖 Next               | × Cl         | ose |

Fig: 3

**Step 3:** Provide required details and click on the "**Next**" button like Fig: 4. After clicking on the next applicant can see a form like Fig:5 and can provide the project name which is optional. Again click the "Next" button like Fig: 5. In the Fig: 5 there is a field "**Project No**" and need to remember this project no for further process of "Construction start Notice"

| and Plot Details       |      | : 🗆 )                                                          |
|------------------------|------|----------------------------------------------------------------|
| Plot                   |      |                                                                |
| RS Dag No.             | J132 | District                                                       |
| Mauza                  | Q    | Thana Ø                                                        |
| Ward                   | Q    | Name of Road                                                   |
| Additional R.S Dag No: |      | Submit plot numbers separated by commas (e.g., Plot A, Plot B) |
| Coordinates            |      |                                                                |
| Block No               |      | Sector No                                                      |
| MS Dag No              |      | Holding No                                                     |
| CS Dag No              |      | Sheet No                                                       |
| Road No                |      |                                                                |
| GPS Coordinate of Plot |      |                                                                |
| Latitude               |      | Longitude                                                      |
| leasurements           |      |                                                                |
| Plot Area (m2)         |      |                                                                |
| North Side (m)         |      | South Side (m)                                                 |
| West Side (m)          |      | East Side (m)                                                  |
| Northwest Side (m)     |      | Northeast Side (m)                                             |
| Southwest Side (m)     |      | Southeast Side (m)                                             |
|                        |      |                                                                |

Fig: 4

| New Project          |                                                         | 1    |      | ×   |
|----------------------|---------------------------------------------------------|------|------|-----|
| You can provide addi | itianal plat information by dicking on <b>PS Dag No</b> |      |      |     |
| RS Dag No            |                                                         |      |      |     |
| Resign No            | D 001102/0E 34                                          |      |      |     |
| Project No           | F*001105/05*24                                          |      |      |     |
| Project Name         | lest                                                    |      |      |     |
| Ownership Type       | Private Land                                            |      |      |     |
|                      |                                                         |      |      |     |
|                      |                                                         |      |      |     |
|                      |                                                         |      |      |     |
|                      |                                                         |      |      |     |
|                      |                                                         |      |      |     |
|                      |                                                         |      |      |     |
|                      |                                                         |      |      |     |
|                      |                                                         |      |      |     |
|                      |                                                         |      |      |     |
|                      |                                                         |      |      |     |
|                      |                                                         |      |      |     |
|                      |                                                         |      |      |     |
|                      |                                                         |      |      |     |
|                      |                                                         |      |      |     |
|                      |                                                         |      |      |     |
|                      | 🕒 Previous 🔛 Save 🕒 Nex                                 | tt [ | × Cl | ose |
|                      |                                                         |      |      |     |

**Step 4:** In this step applicants need to add "Land Use Type". For this click on the "Add Land Use" button, then add "Land Use Type" and "Occupancy Types". Click on the "Save and Close" button. Then click on "Next" like Fig: 6.

| FORM             |                                 | ! 🗆 🗙                                                                          |
|------------------|---------------------------------|--------------------------------------------------------------------------------|
|                  |                                 |                                                                                |
| RS Dag No        | 132                             |                                                                                |
| Project No       | P-001183/05-24                  | Select Land Use Types                                                          |
| Project Name     | Test                            |                                                                                |
| Ownership Type   | Private Land                    | Land Use Type                                                                  |
|                  |                                 | A. Residential                                                                 |
| Land Use Type    |                                 |                                                                                |
| Land Use Type    | Occupant, Types                 | Occupancy Types                                                                |
|                  |                                 | A-1. Single family dwelling                                                    |
| Add Land Use     |                                 |                                                                                |
|                  |                                 |                                                                                |
| of your project. | e the Occupancy Type which desc | rib                                                                            |
|                  |                                 |                                                                                |
|                  |                                 | You must provide the Occupancy Types which describe the usage of your project. |
|                  |                                 |                                                                                |
|                  |                                 |                                                                                |
|                  |                                 |                                                                                |
|                  |                                 |                                                                                |
|                  |                                 |                                                                                |
|                  |                                 |                                                                                |
|                  |                                 | 🖺 Save 📗 Save and Close                                                        |
|                  |                                 |                                                                                |
|                  |                                 |                                                                                |
|                  |                                 |                                                                                |
|                  |                                 | 🕒 Previous 🔛 Save 🕒 Next 🛛 🕱 Close                                             |

Fig: 6

**Step 5:** In this step, applicants need to invite the team member by clicking on "**Invite Team Member**" like Fig 7. Select "Architect" and provide"**Membership No**" then click on "Next" like Fig: 7 and a new form will appear like Fig: 8. Click on "Next" and the professional will receive the invitation.

From the professional's end, the professional will accept the invitation.

| FORM                       |                     |                                  |            |        | 1 - E | □ ×     |     |       |  |
|----------------------------|---------------------|----------------------------------|------------|--------|-------|---------|-----|-------|--|
| + Invite Team Member More  | Invite Professional |                                  |            |        |       |         | ! 🗆 | ×     |  |
|                            | Role                | Architect                        |            |        | •     |         |     |       |  |
|                            | Membership No       | Architect<br>Electrical Engineer |            |        |       |         |     |       |  |
|                            |                     | Fire Safety Specialist           |            |        |       |         |     |       |  |
|                            |                     | Mechanical Engineer              |            |        |       |         |     |       |  |
|                            |                     | Structural Engineer              |            |        |       |         |     |       |  |
|                            |                     |                                  |            |        |       |         |     |       |  |
|                            |                     |                                  |            |        |       |         |     |       |  |
|                            |                     |                                  |            |        |       |         |     |       |  |
| 4                          |                     |                                  |            |        |       |         |     | - 1   |  |
| 0 of 0 selected (found 0). |                     |                                  |            |        |       |         |     |       |  |
|                            |                     |                                  |            |        |       |         |     |       |  |
|                            |                     |                                  |            |        |       |         |     |       |  |
|                            |                     |                                  |            |        |       |         |     |       |  |
|                            |                     |                                  |            |        |       |         |     |       |  |
|                            |                     |                                  |            |        |       |         | -   |       |  |
|                            |                     |                                  |            |        |       |         | ×   | Close |  |
|                            |                     |                                  |            |        |       |         |     |       |  |
|                            |                     |                                  | G Previous | 🖹 Save | Next  | × Close |     |       |  |

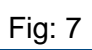

| FORM                        |                      | ! 🗆 🗙                            |
|-----------------------------|----------------------|----------------------------------|
|                             | Profossional Dotails |                                  |
| + Invite Team Member More A | General Cantact Jafa |                                  |
|                             | Contact Info         | Clo                              |
|                             | Sex                  | Male                             |
|                             | Date Of Birth        | 11/12/1969                       |
|                             | Professional         |                                  |
|                             | Toressional          |                                  |
|                             | Membership ID        | C-031                            |
|                             | Membership Date      | 18/05/2022                       |
|                             | Туре                 | Architect                        |
|                             | Degree               | 1995                             |
| 4                           | Institution          | BUET                             |
| 0 of 0 selected (found 0).  | Job Title            |                                  |
|                             | Company Name         |                                  |
|                             | Department           |                                  |
|                             | Short Bio            |                                  |
|                             |                      |                                  |
|                             |                      |                                  |
|                             |                      |                                  |
|                             |                      |                                  |
|                             |                      | 🗘 Previous 🖺 Save 🕥 Next 💟 Close |
|                             |                      |                                  |

Step 6: In this step click on "Close" button like Fig: 9

| Full Name:       Mamnoon Murshed Chowdhury         Invitation Date:       30/05/2024 10:05         Confirmed Date:       Present Address:         Architect & Partner DWm4 Architects Level-1, Plot-321, Road-22, New DOHS, Mohakhali | chitect Membership No: C-031 Full Name: Mamnoon Murshed Chowdhury Email: mamnoon@latitude-23.net Invitation Date: 30/05/2024 10:05 Status: Pending Confirmed Date: Mobile Number: 01711540464 Present Address: Architect & Partner DWm4 Architects Level-1, Plot-321, Road-22, New DOHS, Mohakhali Total Applications: 118                                                                                 | chitect Membership No: C-031 Full Name: Mamnoon Murshed Chowdhury Email: mamnoon@latitude-23.net Invitation Date: 30/05/2024 10:05 Status: Pending Confirmed Date: Mobile Number: 01711540464 Present Address: Architect & Partner DWm4 Architects Level-1, Plot- 321, Road-22, New DOHS, Mohakhali Total Applications: 118                                                                                          |
|----------------------------------------------------------------------------------------------------|----------------------------------------------------------------------------------------------------|----------------------------------------------------------------------------------------------------|
| Full Name:       Mamnoon Murshed Chowdhury         Invitation Date:       30/05/2024 10:05         Confirmed Date:       Present Address:         Architect & Partner DWm4 Architects Level-1, Plot-321, Road-22, New DOHS, Mohakhali | Chitect     Membership No:     C-031     Full Name:     Mamnoon Murshed Chowdhury       Email:     mamnoon@latitude-23.net     Invitation Date:     30/05/2024 10:05       Status:     Pending     Confirmed Date:       Mobile Number:     01711540464     Present Address:     Architect & Partner DWm4 Architects Level-1, Plot-<br>321, Road-22, New DOHS, Mohakhali       Total Applications:     118 | Chitect       Membership No:       C-031       Full Name:       Mamnoon Murshed Chowdhury         Email:       mamnoon@latitude-23.net       Invitation Date:       30/05/2024 10:05         Status:       Pending       Confirmed Date:       Mobile Number:       01711540464         Mobile Number:       118       Its       Architect & Partner DWm4 Architects Level-1, Plot-321, Road-22, New DOHS, Mohakhali |
| Invitation Date: 30/05/2024 10:05<br>Confirmed Date:<br>Present Address: Architect & Partner DWm4 Architects Level-1, Plot-<br>321, Road-22, New DOHS, Mohakhali                                                                      | Preninces in price     Cost     Present Address:     Present Address:     Architect & Partner DWm4 Architects Level-1, Plot-321, Road-22, New DOHS, Mohakhali       Total Applications:     118                                                                                                    | Email:     mamnoon@latitude-23.net     Invitation Date:     30/05/2024 10:05       Status:     Pending     Confirmed Date:       Mobile Number:     01711540464     Present Address:     Architect & Partner DWm4 Architects Level-1, Plot-<br>321, Road-22, New DOHS, Mohakhali       Total Applications:     118                                                                                                   |
| Confirmed Date:<br>Present Address: Architect & Partner DWm4 Architects Level-1, Plot-<br>321, Road-22, New DOHS, Mohakhali                                                                                                    | Status:     Pending     Confirmed Date:       Mobile Number:     01711540464     Present Address:     Architect & Partner DWm4 Architects Level-1, Plot-<br>321, Road-22, New DOHS, Mohakhali       Total Applications:     118                                                                                                    | Status:     Pending     Confirmed Date:       Mobile Number:     01711540464     Present Address:     Architect & Partner DWm4 Architects Level-1, Plot-<br>321, Road-22, New DOHS, Mohakhali       Total Applications:     118                                                                                                    |
| Present Address: Architect & Partner DWm4 Architects Level-1, Plot-<br>321, Road-22, New DOHS, Mohakhali                                                                                                    | Mobile Number:     01711540464     Present Address:     Architect & Partner DWm4 Architects Level-1, Plot-<br>321, Road-22, New DOHS, Mohakhali       Total Applications:     118                                                                                                    | Mobile Number:     01711540464     Present Address:     Architect & Partner DWm4 Architects Level-1, Plot-<br>321, Road-22, New DOHS, Mohakhali       Total Applications:     118                                                                                                    |
| 321, Road-22, New DOHS, Mohakhali                                                                                                    | 321, Road-22, New DOHS, Mohakhali Total Applications: 118                                                                                                    | 321, Road-22, New DOHS, Mohakhali                                                                                                    |
|                                                                                                    |                                                                                                    | 1 celeted (found 1)                                                                                                    |
|                                                                                                    |                                                                                                    | 1 celested (found 1)                                                                                                    |
|                                                                                                    |                                                                                                    | > 1 celested (found 1)                                                                                                    |
| ,                                                                                                    | 1 selected (found 1).                                                                                                    | I Selected (Iodina 1).                                                                                                    |
|                                                                                                    |                                                                                                    |                                                                                                    |
|                                                                                                    |                                                                                                    |                                                                                                    |
|                                                                                                    |                                                                                                    |                                                                                                    |
|                                                                                                    |                                                                                                    |                                                                                                    |

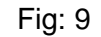

**Step 7:** As professionals accept the invitations, and you don't have an approved CP/RDC file from ECPS, again click on "**Construction Start Notice**" click on "No" like Fig:10 and then click "**Next**". Then a form will appear like Fig: 11. In this form select "Existing Project" Yes and provide the project number which you have collected in **Step 3** and then click "**Next**".

Step 8: Like Fig: 12 provide required information and click on "Next" .

**NB:** "Construction Start Date" should be 15 days ahead of today's date. In the next page you will preview a form to check your information, and if all information is correct click on the submit button. After submission you can view your application from the "Submitted Construction Start Notice" folder.

| Application N       |                                          |                           |                                                                |
|---------------------|------------------------------------------|---------------------------|----------------------------------------------------------------|
|                     | ew Appeal SE View Application TD Monitor | Construction Start Notice |                                                                |
| ation No.           | Applicant                                |                           | Application Type                                               |
| 8.24.046.38.201     | JANNATUL FERDOUS                         |                           | Application for Large and Special Project Clearance (Form 201) |
|                     | FORM                                     |                           | : 🗆 ×                                                          |
|                     |                                          |                           |                                                                |
| ential              |                                          |                           |                                                                |
| le family dwelling  |                                          |                           |                                                                |
| Land                |                                          | $\langle \rangle$         |                                                                |
|                     |                                          |                           |                                                                |
| 0.24.099.33.309     |                                          |                           |                                                                |
| 5.24.099.33.401     |                                          |                           |                                                                |
| 97.24.099.33.406    |                                          |                           |                                                                |
| 7.24.099.33.406     |                                          |                           |                                                                |
| 7.24.099.33.301     |                                          | জ্যাপনার কি ECPS সি       | সন্দ্রা (P/PDC জানাহ্যাদন জ্যাচ্ছে?                            |
| 4.23.046.38.201     |                                          | GITTING TO ECF3 FOR       | The article and and a less                                     |
| 4.23.099.33.301     |                                          | Confirm.                  |                                                                |
| 1.23.107.33.301     |                                          | Confirm                   |                                                                |
| 4.23.106.33.301     |                                          |                           |                                                                |
| 0.23.106.33.301     |                                          |                           |                                                                |
| 2.23.099.33.301     |                                          |                           |                                                                |
|                     |                                          |                           |                                                                |
|                     |                                          |                           |                                                                |
|                     |                                          |                           |                                                                |
|                     |                                          |                           |                                                                |
|                     |                                          |                           |                                                                |
|                     |                                          |                           |                                                                |
|                     |                                          |                           |                                                                |
|                     |                                          |                           |                                                                |
|                     |                                          |                           |                                                                |
|                     |                                          |                           |                                                                |
|                     |                                          |                           |                                                                |
|                     |                                          |                           | Save Next X Close                                              |
| elected (found 12). |                                          |                           |                                                                |

Fig: 10

| New Application ! 🗖 🗙                                                                                                    |
|----------------------------------------------------------------------------------------------------|
|                                                                                                    |
| Ownership Type                                                                                                    |
| আপনি ইতিমধ্যে Start Construction এর জন্য যে প্রজেক্টটি বানিয়েছেন সেটি নির্বাচন করুন। অন্যথায় আপনাকে পুনরায় কারিগরী ব্যক্তি/<br>ব্যক্তিবর্গকে আমন্ত্রণ জানাতে হবে। |
| Existing Project Ves No                                                                                                    |
| RS Dag No 🚷                                                                                                    |
|                                                                                                    |
|                                                                                                    |
|                                                                                                    |
| Previous 🕒 Save 🕒 Next 🗷 Close                                                                                                    |

| New Application                                                                                                    |             |      |
|----------------------------------------------------------------------------------------------------|-------------|------|
|                                                                                                    |             |      |
|                                                                                                    |             |      |
|                                                                                                    |             |      |
|                                                                                                    |             |      |
| আপনি ইতিমধ্যে Start Construction এর জন্য যে প্রজেক্টটি বানিয়েছেন সেটি নির্বাচন করুন। অন্যথায় আপনাকে পুনরায় কারিগ<br>ব্যক্তিবর্গকে আমন্ত্রণ জানাতে হবে। | রী ব্যক্তি/ |      |
|                                                                                                    |             |      |
| Existing Project                                                                                                    |             |      |
|                                                                                                    |             |      |
| Evisting Projects                                                                                                    |             |      |
| P-001183/05-24                                                                                                    |             |      |
|                                                                                                    |             |      |
|                                                                                                    |             |      |
|                                                                                                    |             |      |
|                                                                                                    |             |      |
|                                                                                                    |             |      |
|                                                                                                    |             |      |
|                                                                                                    |             |      |
|                                                                                                    |             |      |
|                                                                                                    |             |      |
|                                                                                                    |             | lose |

Fig: 11

| FORM                      |                  |                       |          |        | 1    |   | ×     |
|---------------------------|------------------|-----------------------|----------|--------|------|---|-------|
| Project                   | P-001183/05-24   |                       |          |        |      |   |       |
| Applicant                 | JANNATUL FERDOUS |                       |          |        |      |   |       |
| Application Type          |                  |                       | •        |        |      |   |       |
| Approved File No.         |                  |                       |          |        |      |   |       |
| Approval Date             |                  |                       | <u> </u> |        |      |   |       |
| Approved Documents        | Attach a Eile    |                       |          |        |      |   |       |
| 1. CF/KDC Approved Letter | Attach a File    |                       |          |        |      |   |       |
| 2. Signed Drawing         | Attach a File    |                       |          |        |      |   |       |
|                           |                  |                       |          |        |      |   |       |
|                           | Con              | nstruction Start Date | <b>m</b> |        |      |   |       |
|                           |                  |                       |          |        |      |   |       |
|                           |                  |                       |          |        |      |   |       |
|                           |                  |                       |          |        |      |   | _     |
|                           |                  |                       |          | 💾 Save | Next | × | llose |

Fig: 12

| Print preview                                                                                                    |                                                                                                    |                                                                                                    | ×          |
|----------------------------------------------------------------------------------------------------|----------------------------------------------------------------------------------------------------|----------------------------------------------------------------------------------------------------|------------|
|                                                                                                    |                                                                                                    |                                                                                                    | ٥          |
| DocumentReport.aspx                                                                                                    | 1 / 2   - 80% +                                                                                                    | : <> <u>+</u>                                                                                                    | <b>ē</b> : |
|                                                                                                    |                                                                                                    | Form 307 (Ref. Rule 15)<br>Construction Approval No: 1233.24<br>Date: 02 June 2024                                                                                                    | ^          |
| - Control - Control - Cont | A. OCCUPANCY TYPE                                                                                                    |                                                                                                    | -          |
|                                                                                                    | A. Residential                                                                                                    | A-1. Single family dwelling                                                                                                    | 4 H.       |
|                                                                                                    | B. APPLICATION                                                                                                    |                                                                                                    | - II       |
|                                                                                                    | Dear,<br>Authorized Officer<br>&<br>Member-Secretary<br>Building Construction Committee (Sub Zone - 02 (Zor<br>//We hereby declare that for construction / reconstruc<br>shall be commenced on 29 June 2024 as per the appr<br>C. LAND PLOT DESCRIPTION<br>RS Dag No: 132<br>Mauzz: Barra<br>Thana: Savar<br>Sheet No:<br>Ward:<br>Road No:<br>Name of Road: | e - 03))<br>tion / removal or alteration of materials on the below mentioned land/plot<br>oval received Memo No : 1233.24 Approval Date : 27 May 2024<br>Sector No:<br>CS Dag No:<br>Additional RS Dag No:<br>MS Dag No:<br>Plot Area (m2):<br>Latitude:<br>Longitude: |            |
|                                                                                                    | D. SIGNATURE                                                                                                    |                                                                                                    | 1          |
| 2                                                                                                    | I/We certify that information given above fulfills the n<br>Oposharon) Bidhimala, 2008 and to the best of my/o<br>furnish any other information or record if needed und<br>false information was provided or inconsistencies are                                                                                                    | equirements of Dhaka Mohanagar Imarat (Nirman, Unnayan, Songrakkhan o<br>ur knowledge the information given is correct. Moreover, Uwe will be bound to<br>ler this rule. In future, even after issuance, the approval may be cancelled if any<br>found.                | ,          |
|                                                                                                    | 02 June 2024                                                                                                    | Applicant: JANNATUL FERDOUS<br>Present Address: Dhaka<br>Phone: 0<br>Email: jan                                                                                                    | x Close    |

Fig: 13

| ÷               | → C == ecptrain.uru.gov.bd/#e-Filing/                                                | Submi             | tted_Constructi        | on_Start_N      | Notice         |              |
|-----------------|--------------------------------------------------------------------------------------|-------------------|------------------------|-----------------|----------------|--------------|
|                 | Electronic Construction Perm<br>Capital Development Authority of Bar<br>e-Submission | nitting<br>nglade | g System<br>sh (RAJUK) | anger<br>Angere |                |              |
|                 |                                                                                      | 0                 | Find:                  | Project No      | · ·            |              |
| -               | My ECP Workspace                                                                     |                   |                        |                 |                |              |
| My Applications |                                                                                      | Project No        |                        | 🖨 File No       |                |              |
|                 |                                                                                      |                   | ♣ P-001137/05          | -24             | 1325.33.24     |              |
|                 | Drafts (12)                                                                          |                   | ♣ P-000641/10          | -23             | 25.39.0000.099 | .34.17848.23 |
|                 | <ul> <li>Ready for Submission (7)</li> </ul>                                         |                   | ♣ P-001183/05          | -24             | 1233.24        |              |
|                 | <ul> <li>Submitted to Front Desk (4)</li> </ul>                                      |                   | ♣ P-001058/03          | -24             | 25.39.0000.099 | .34.18199.24 |
|                 | Submitted Construction Start Notice (4)                                              |                   |                        |                 |                |              |
|                 | Reverted (0)                                                                         |                   |                        |                 |                |              |
| E               | 🔄 🖿 Inquiries (14)                                                                   |                   |                        |                 |                |              |
|                 | Fia: 14                                                                              |                   |                        |                 |                |              |

Steps for approved CP/RDC from ECPS

**Step 9:** Provide existing project no of approved CP/RDC file and click on next. A new form will appear and in that form the applicant will find the details of approved CP/RDC. Check **Fig: 15** and **Fig: 16.** Click on "Next" button.

| Select Project                                                   | 1      |     | ×    |
|------------------------------------------------------------------|--------|-----|------|
|                                                                  |        |     |      |
|                                                                  |        |     |      |
|                                                                  |        |     |      |
|                                                                  |        |     |      |
| আপনি যে প্রকল্পটিতে নির্মাণ কাজ শুরু করতে চান সেটি নির্বাচন করুন |        |     |      |
|                                                                  |        |     |      |
| Existing Projects                                                |        |     |      |
|                                                                  |        |     |      |
|                                                                  |        |     |      |
|                                                                  |        |     |      |
|                                                                  |        |     |      |
|                                                                  |        |     |      |
|                                                                  |        |     |      |
|                                                                  |        |     |      |
| G Previous 🔛 Save                                                | → Next | × C | lose |

Fig: 15

| FORM                    |                                                                                 | 1 | × |
|-------------------------|---------------------------------------------------------------------------------|---|---|
|                         |                                                                                 |   |   |
| File No                 | 25.39.0000.099.34.18219.24                                                      |   |   |
| Project                 | P-023514/03-24                                                                  |   |   |
| Application             | A-17720.24.107.34.301                                                           |   |   |
| Applicant               |                                                                                 |   |   |
| Clearance               |                                                                                 |   |   |
| Date of Issue           | 19/03/2024                                                                      |   |   |
| Clearance No            | D-0004625-03-24                                                                 |   |   |
| Digitally Signed Decume | nte                                                                             |   |   |
| 1. Approved Letter      | 113                                                                             |   |   |
|                         |                                                                                 |   |   |
| 2. Signed Drawing       | 🔀 <u>099.34.18219.24 25.39.0000.099.34.18219.24 For Sign.pdf</u> 🛓 🖸 (415.8 kB) |   |   |
|                         |                                                                                 |   |   |
|                         |                                                                                 |   |   |
|                         |                                                                                 |   |   |
|                         |                                                                                 |   |   |
|                         |                                                                                 |   |   |
|                         |                                                                                 |   |   |
|                         |                                                                                 |   |   |

Fig: 16

Fig: 17

Step 10: In this step provide "Construction Start Date" and click "Next" like Fig: 17 NB: "Construction Start Date" should be 15 days ahead of today's date.

In the next page you will preview a form to check your information, and if all information is correct click on the submit button. After submission you can view your application from the "**Submitted Construction Start Notice**" folder like Fig: 14.